#### Uputstvo za prijavu na Outlook nalog preko telefona

Ovo uputstvo će vam pomoći da se prijavite na vaš Outlook nalog koristeći mobilni telefon. Pratite korake ispod kako biste uspešno dodali svoj nalog i koristili aplikaciju.

### Korak 1: Pokretanje aplikacije Outlook

- 1. Otvorite aplikaciju *Outlook* na svom telefonu.
- 2. Ako nemate instaliranu aplikaciju, preuzmite je sa *Google Play Store-a* (za Android) ili *App Store-a* (za iPhone)

# Korak 2: Dodavanje naloga

- 1. Nakon pokretanja aplikacije, pojaviće se ekran sa opcijom *"Add your email accounts"*.
- 2. Kliknite na dugme **"Add Account"** (Dodaj nalog).

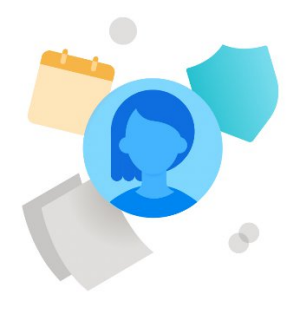

#### Add your email accounts

Choose from Microsoft 365, Gmail, Yahoo, or other personal, work, and school accounts.

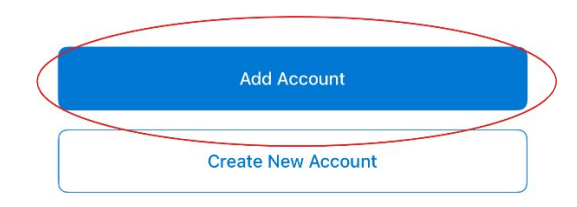

- 3. U polje za unos e-mail adrese unesite svoju adresu (npr. *ime.prezime@med.bg.ac.rs*).
- 4. Kliknite na **"Add Account"**.

| <         | Add Account                                |
|-----------|--------------------------------------------|
|           | Enter your work or personal email          |
|           | vuk.stefanovic@med.bg.ac.rs                |
|           |                                            |
| $\langle$ | Add Account                                |
|           | Create New Account                         |
|           | Sign in using the QR code on your computer |
|           | Privacy & Cookies                          |

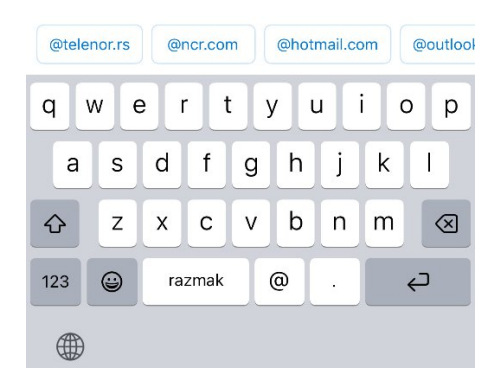

## Korak 3: Unos lozinke i prijava

- 1. Bićete preusmereni na stranicu za prijavu sa vašeg univerziteta ili organizacije.
- 2. Unesite svoju e-mail adresu i lozinku.
- 3. Kliknite na "Prijavi se".

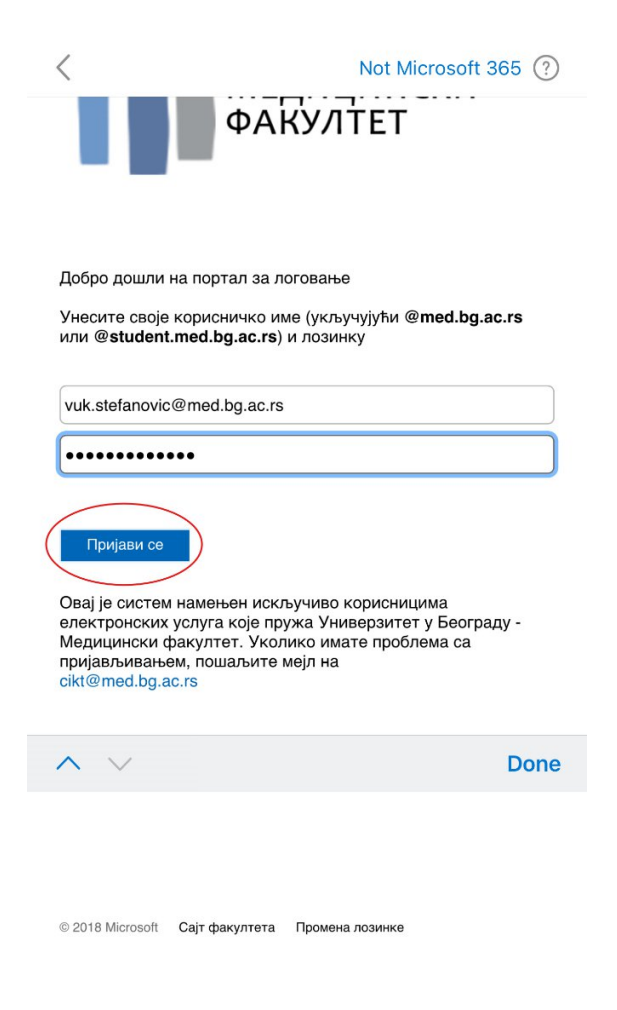

Napomena: Ako prvi put koristite Outlook za ovaj nalog, moguće je da ćete morati da potvrdite identitet putem koda poslatog na vaš alternativni e-mail ili broj telefona.

Ukoliko niste podesili dvofaktorsku autentifikaciju, možete je podesiti koristeći sledeće uputstvo: <u>https://med.bg.ac.rs/wp-content/uploads/2025/01/Dvofaktorska-autentifikacija.pdf</u>

## Korak 4: Omogućavanje notifikacija (opciono)

- 1. Nakon uspešne prijave, aplikacija će vas pitati da omogućite obaveštenja.
- 2. Možete izabrati "Allow" (Dozvoli) ili "Don't Allow" (Ne dozvoli), u zavisnosti od vaših potreba.

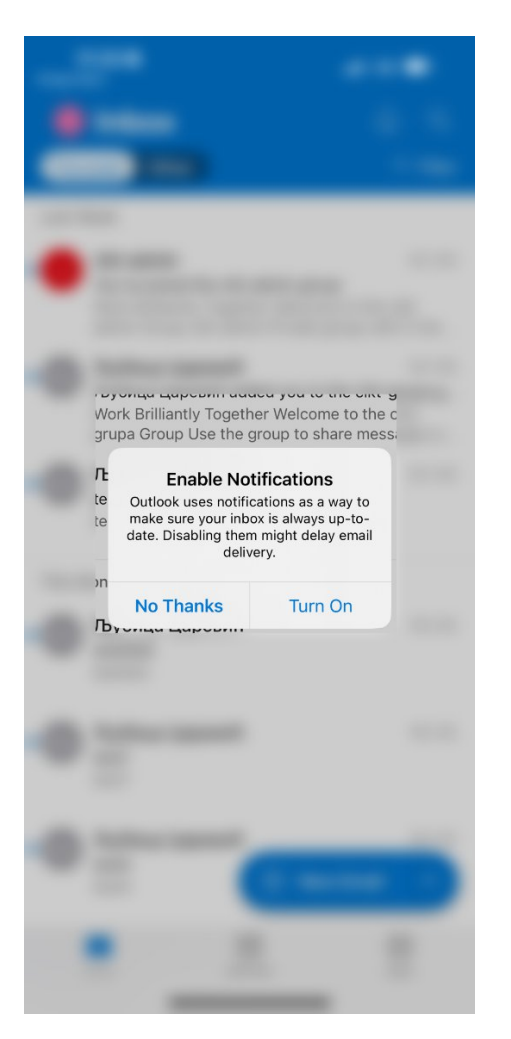

# Korak 5: Korišćenje aplikacije

- 1. Nakon prijave, otvoriće se vaše Outlook sanduče.
- 2. Možete pregledati, slati i primati e-mail poruke kao na računaru.
- 3. Pomoću donjeg menija možete pristupiti Email, Kalendaru i Aplikacijama.

Sada ste uspešno dodali svoj Outlook nalog na telefon i možete ga koristiti za slanje i primanje e-mail poruka.

Ukoliko imate problema sa prijavom, kontaktirajte IT podršku vaše organizacije putem e-maila: cikt@med.bg.ac.rs.